# Citizen Portal

## FSM – Application Journey

Patel, Rekha 10/17/2017

This document contains screen shots of every step through the application process from the claimant's view point. It is a pictorial guide and designed to allow you to add notes and prompts of your own understanding.

## Where to find the Citizen Portal

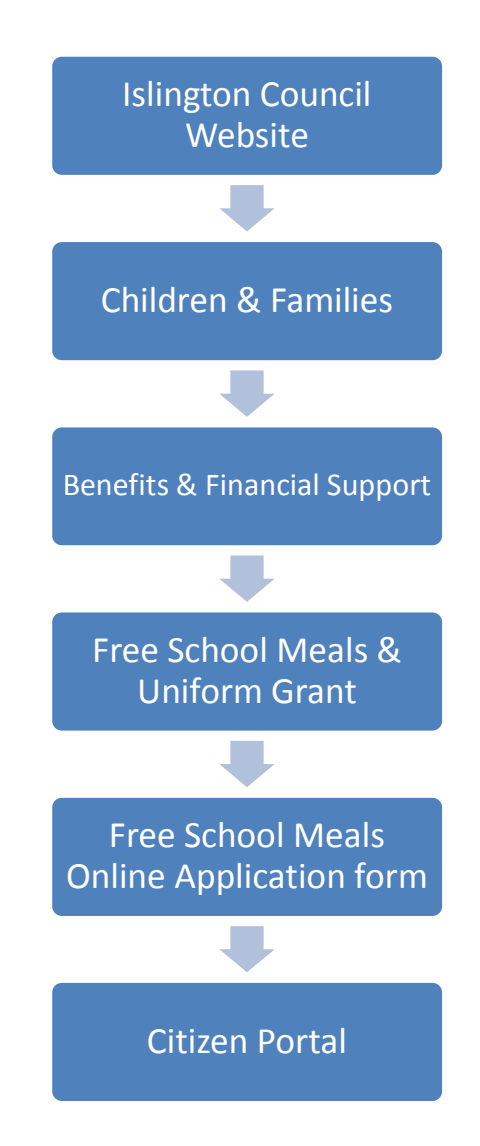

Once the Applicant reaches the Citizen Portal, they will need to register on the portal first before they can progress to submitting an application.

#### Note:

In order to be able to register on the portal, the applicant will need to have their own email address

#### FSM - Application Journey Step-by-Step

The Applicant selects the FSM link from the Islington website and is taken to the Citizen Portal Homepage.

|                                                                                                 | Citizen Portal                                                                                                    |
|-------------------------------------------------------------------------------------------------|----------------------------------------------------------------------------------------------------|
| A Home                                                                                          | 🌡 Login 🕼 Register 🕼 English/Cymraeg →                                                                                                    |
| Don't have an account? Please register Email Address  Password  c.cgin Forgotten your password? | Welcome to the Islington Citizen Portal<br>First register to use this portal, then you can check whether you can claim free childcare for your 2 year old child or<br>Free School Meals. |
| About Contact Us Terms and Conditions<br>Site logo                                              | Privacy Notice Cookies policy © Capita 2012-2017 All rights reserved.<br>Twitter Bootstrap licensed under the Apache License v2.0                                                        |

Applicants new to the portal will first need to **register**. Selecting this will take them to the following screen:

|                                                                                                    |                                 |                                                                                                    |                                                                                                    | Ci                                                        | tizen Portal                                                     |
|----------------------------------------------------------------------------------------------------|---------------------------------|----------------------------------------------------------------------------------------------------|----------------------------------------------------------------------------------------------------|-----------------------------------------------------------|------------------------------------------------------------------|
| 🖀 Home                                                                                                    |                                 |                                                                                                    | 💄 Login                                                                                                   | 🕼 Register                                                | English/Cymraeg •                                                |
| Registration<br>You need to register so you can apply for free<br>make an application. If one parent is unsucces<br>to a nursery or childminder in Islington. For Fre | childca<br>sful, a s<br>ee Scho | re and early education or Free School Meals for yo<br>second parent may be eligible. The Citizen Portal is<br>ol Meals, the Citizen Portal is available to all paren | ur child. Each parent and carer<br>available to all Islington Reside<br>ts whose child is attending an Is | who has parental<br>ents and to those<br>slington school. | responsibility for a child can<br>who intend to send their child |
| Email Address *                                                                                                    |                                 |                                                                                                    |                                                                                                    |                                                           |                                                                  |
| Confirm Email *                                                                                                    |                                 |                                                                                                    |                                                                                                    |                                                           |                                                                  |
| Password *                                                                                                    | ٩                               |                                                                                                    |                                                                                                    |                                                           |                                                                  |
| Confirm Password *                                                                                                    | a,                              |                                                                                                    |                                                                                                    |                                                           |                                                                  |
| Secret Question *                                                                                                    |                                 | Favourite Colour                                                                                                    |                                                                                                    |                                                           |                                                                  |
| Secret Answer *                                                                                                    | •                               |                                                                                                    |                                                                                                    |                                                           |                                                                  |
| Title *                                                                                                    | *                               | Please select 🗸                                                                                                    |                                                                                                    |                                                           |                                                                  |
| Forename *                                                                                                    | *                               |                                                                                                    |                                                                                                    |                                                           |                                                                  |

Continued .....

| Forename *                                                                                     | 4                  |                                                                                                    |
|------------------------------------------------------------------------------------------------|--------------------|----------------------------------------------------------------------------------------------------|
| Surname *                                                                                      | *                  |                                                                                                    |
| Gender *                                                                                       | 4                  | Please select a gender                                                                                                    |
| To find your home address please enter your p<br>Address Manually' and type the correct addres | ostcod<br>s in the | e and then click Find Address. If you do not know your postcode, look it up here. If your address is not listed, press the 'Enter<br>boxes provided |
| Postcode *                                                                                     | *                  |                                                                                                    |
|                                                                                                | Find               | Address                                                                                                    |
|                                                                                                | I don't            | have a Postcode                                                                                                    |
| We recommend that you provide at least one of                                                  | ontact             | number so we can contact you if necessary                                                                                                    |
| Home Phone                                                                                     | ٩.                 |                                                                                                    |
| Mobile Number * (Recommended)                                                                  |                    |                                                                                                    |
| Work Phone                                                                                     | ¢.                 |                                                                                                    |
|                                                                                                | Sub                | mit Registration                                                                                                    |
|                                                                                                | Requi              | red field                                                                                                    |
|                                                                                                | <u> </u>           |                                                                                                    |

Once the applicant has completed all fields and selects '**Submit Registration**', the following screen will be displayed:

| A Home                                                                                                    | 💄 Login | Register | Image: Benglish/Cymraeg - |
|----------------------------------------------------------------------------------------------------|---------|----------|---------------------------|
| Nearly done<br>We've sent you an email with instructions for confirming your email address. You won't be able to log in until you<br>have confirmed your email address. |         |          |                           |
|                                                                                                    |         |          |                           |

The applicant will now be required to log into their email account to action the 'Citizen Portal Activation' message:

| To noreply@islington.gov.uk<br>Citizen Portal activation                                                                                                    |
|----------------------------------------------------------------------------------------------------|
| Thank you for registering with the Citizen Portal.                                                                                                    |
| To activate your account we need you to confirm your email address is valid. To do this, click on the link below this will take you to a page where you can enter your password and login. |
| https://ems.islingtonschools.net/CitizenPortal_TEST/Account.Mvc/CompleteRegistration/27943e190fb3-e4af-4ab9-b601-cf8d3fba3e52                                                              |
| Please note: if you are unable to click on this link, carefully copy and paste the text into your Internet browser.                                                                        |
| Kind Regards, Portal Administrator                                                                                                    |
| Important - Please do not reply to this email as this account is not monitored.                                                                                                    |
|                                                                                                    |

The applicant will need to select the blue activation link in order to complete the registration process and will subsequently be directed to the following screen:

| Thank you for registering                                                                                                    |  |
|----------------------------------------------------------------------------------------------------|--|
| Thank you for verifying your email address. Please sign in using your email address and the password you chose<br>during registration. |  |

The **'Login'** tab is selected and brings the applicant back to the Citizen Portal login page where they will now be able to login with the details provided in the registration process.

| A Home                                                      | Login & Register & English/Cymraeg -                                                                                                    |
|-------------------------------------------------------------|----------------------------------------------------------------------------------------------------|
| Don't have an account? Please <u>register</u> Email Address | Welcome to the Islington Citizen Portal<br>First register to use this portal, then you can check whether you can claim free childcare for your 2 year old child or<br>Free School Meals. |
| Password<br>at<br>Login<br>Forgotten your password?         |                                                                                                    |

Once logged in, the applicant will be directed to the Citizen Portal Homepage.

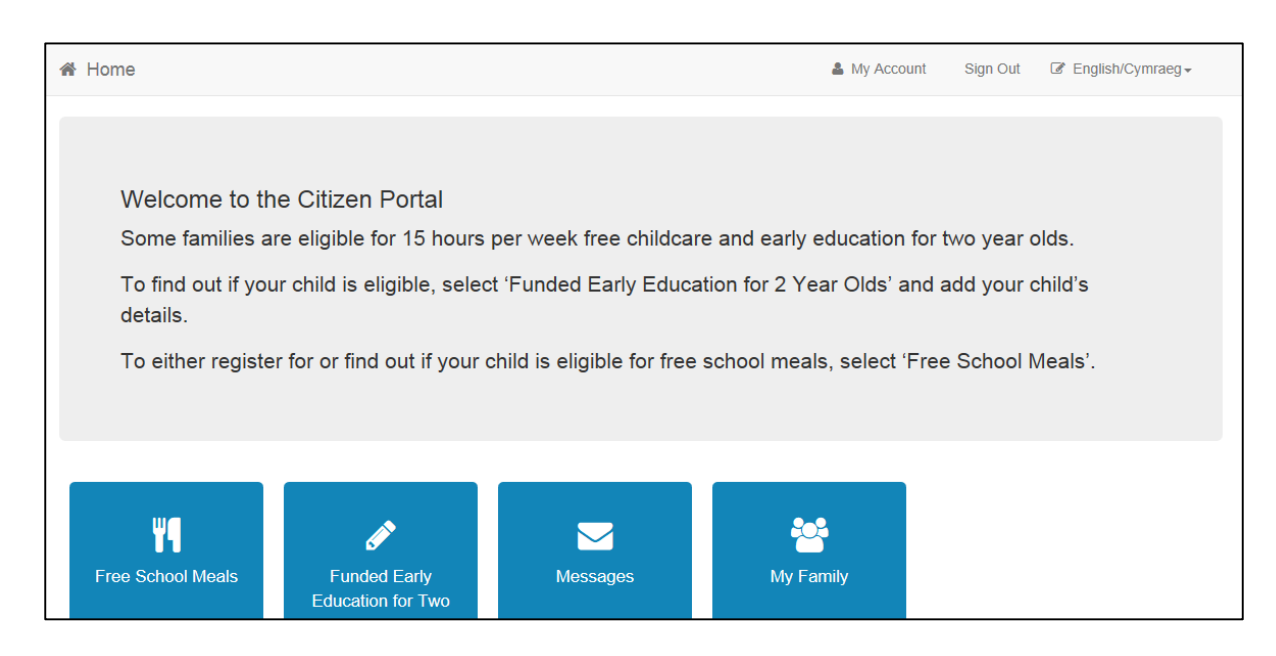

#### Select the 'Free School Meals' tile will direct the applicant to this window:

| A Home            |                  |                             | My Account                     | Sign Out | English/Cymraeg - |
|-------------------|------------------|-----------------------------|--------------------------------|----------|-------------------|
| Free School Meals |                  |                             |                                |          |                   |
|                   | To begin your ap | plication for Free School M | eals click on the Apply button |          |                   |
| Apply Back        |                  |                             |                                |          |                   |

Select the **Apply** tile which will take you to the below:

| Free School Meals                                                                                                    |
|----------------------------------------------------------------------------------------------------|
| Step 1         Step 2         Step 3         Step 4         Step 5         Step 6           Introduction         Personal Information         Additional Information         Summary         Give Consent         Eligibility Results |
| Apply for Free School Meals                                                                                                    |
| Nursery and Primary school                                                                                                    |
| All children who attend an Islington nursery or Community Primary School, on a full-time basis, are entitled to free school meals from the age of three. However, you <b>must</b> register to receive this entitlement.               |
| Secondary school                                                                                                    |
| Free school meals are available to eligible secondary school pupils. Your child may be eligible for free school meals if you get any of the following benefits:                                                                       |
| Income Support                                                                                                    |
| Income-based Jobseeker's Allowance                                                                                                    |
| Income-based Employment and Support Allowance                                                                                                    |
| •Child Tax Credit if your taxable income is less than £16,190 and you don't receive Working Tax Credit                                                                                                    |
| •the guaranteed element of State Pension Credit                                                                                                    |
| -support under Section VI of the Immigration and Asylum Act 1999 (Asylum Support)                                                                                                    |
| •Working Tax Credit run-on - paid for 4 weeks after you stop qualifying for Working Tax Credit                                                                                                    |
| Universal Credit                                                                                                    |
| Cancel                                                                                                    |
|                                                                                                    |

#### Select Continue

## Applicant's details are recorded

|                                                                                                    | M Free School Meals                                                                                                    |
|----------------------------------------------------------------------------------------------------|----------------------------------------------------------------------------------------------------|
| ✓ Step 1<br>Introduction     ✓ Step 2<br>Personal Information     ✓ Step 3<br>Additional Information     ✓                                                   | Step 4 Step 5 Step 6<br>Give Consent Eligibility Results                                                                                 |
| Personal Details<br>Please provide the following information for the Parent/Carer. This is required by Departme<br>You have no Children currently registered | ent for Work and Pensions to check whether you are eligible for Free School Meals.                                                       |
| Date of Birth *                                                                                                    | If your details are not correct, please navigate to the Contact Details section $\times$ using the My Account link in the navigation bar |
| National Insurance No. (e.g. AB123456C)                                                                                                    | Address 222, Municipal Offices Islington Council, Upper Street, Islington, Lond                                                          |
| National Asylum Support Service No. (e.g. 13 / 07 / 56789)                                                                                                   | Home Phone                                                                                                    |
| Add Child<br>Back                                                                                                    | Continue                                                                                                    |

Next > select 'Add Child'

#### Child details are recorded

|                             |                                                                        |                                                                |     | <b>T</b> Free S                                                                                              | School Meals      |
|-----------------------------|------------------------------------------------------------------------|----------------------------------------------------------------|-----|----------------------------------------------------------------------------------------------------|-------------------|
| Step 1                      | Perso                                                                  | Step 2<br>Additional Information Step 4<br>Summary             | Giv | Step 5<br>ve Consent Eligibility Results                                                                     |                   |
| ADD CHILD<br>Add a child    |                                                                        |                                                                |     |                                                                                                    |                   |
| Forename *                  | 4                                                                      |                                                                |     |                                                                                                    |                   |
| Middle Name                 | 4                                                                      |                                                                |     |                                                                                                    |                   |
| Surname *                   | 4                                                                      |                                                                |     |                                                                                                    |                   |
| Gender *                    | 4                                                                      | Please select a gender                                         |     |                                                                                                    |                   |
| Date of Birth *             | Ê                                                                      |                                                                |     |                                                                                                    |                   |
| Current School or Setting * |                                                                        | Please Select Current School or Setting                        | ▼ ] | If you don't know which school your child is, or will be, atta<br>select Not Known from the list of schools. | ending, please    |
| Relationship to Child *     |                                                                        | Please select                                                  | Υ   |                                                                                                    |                   |
|                             | Your<br>of this                                                        | relationship to this child (i.e. you are the Fathe<br>s child) | er. |                                                                                                    |                   |
| Parental Responsibility *   | ⊖ Ye                                                                   | 25                                                             |     |                                                                                                    |                   |
|                             | O No<br>If you have legal responsibility for this child, select<br>Yes |                                                                |     |                                                                                                    |                   |
| Select Address *            |                                                                        |                                                                |     |                                                                                                    |                   |
|                             | *                                                                      | 222 Upper Street Islington London N1 1XR U                     | <   |                                                                                                    |                   |
|                             | Click to add new address                                               |                                                                |     |                                                                                                    |                   |
| Cancel                      |                                                                        |                                                                |     | Add Cl                                                                                                    | hild and Continue |

Select address and Add Child and Continue.

Should the applicant already be registered with a child (possibly due to the 2YO eligibility checker), the following message will be displayed:

|                                                                                                    | 🎁 Free School Meals                                                                                                    |
|----------------------------------------------------------------------------------------------------|----------------------------------------------------------------------------------------------------|
| Step 1 Step 2 Step 3 Additional Information                                                                                                    | Step 4 Summary Summary Step 5 Eligibility Results                                                                                                    |
| Personal Details<br>Please provide the following information for the Parent/Carer. This is required by Departr<br>**Your children's details are shown below. Please ensure that the chi<br>is next to the question 'Include in Application'**                                                                                                    | nent for Work and Pensions to check whether you are eligible for Free School Meals.<br>Id that you wish to apply for has the green 'yes' button selected. This                                                                                                    |
| Date of Birth *                                                                                                    | If your details are not correct, please navigate to the Contact Details section × using the My Account link in the navigation bar                                                                                                    |
| OR:                                                                                                    | Address           Address           Image: Mark Stress           Image: Stress           Image: Stress           Image: Stress                                                                                                    |
| National Asylum Support Service No. (e.g. 13 / 07 / 56789)           Image: Comparison of the service of the service of th | Image: Second second second |
| NI Exists<br>Current School or Setting Not known<br>Gender Male<br>Date of Birth 12-Jun-2013<br>Parental Responsibility Yes<br>Relationship Mother<br>Include in Application? Yes                                                                                                    |                                                                                                    |
| Add Child<br>Back                                                                                                    | Continue                                                                                                    |

As the child is already registered on the Citizen Portal, will be displayed with a default setting of **YES**, which will trigger the FSM application to be submitted for this child.

**NOTE**: If the applicant does not wish to make a FSM application for this child s/he must select the tab which will slide across from **YES** and display a **NO**.

To submit on behalf of a different child, s/he can continue by selecting the Add Child tile.

#### Select Continue

Multiple children can be applied for as part of a single submission.

Rekha Patel – PROJECT MANAGER

#### Next screen displayed

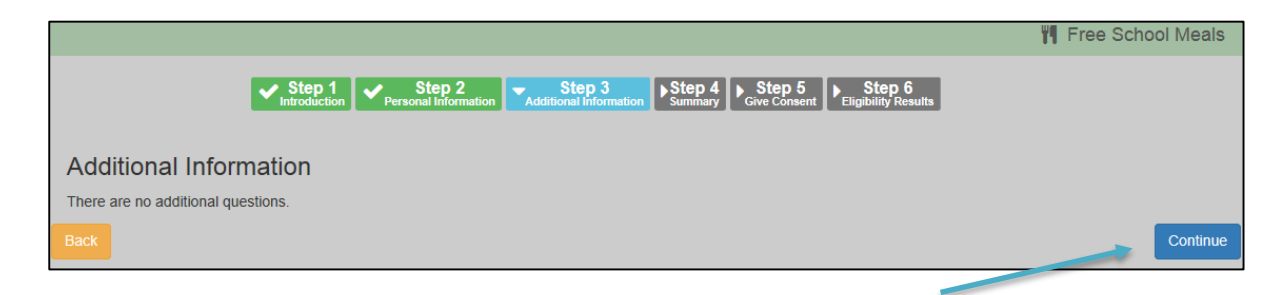

#### Select Continue

A summary of the application is displayed

| Image: Step 1       Image: Step 2       Image: Step 3       Image: Step 4       Image: Step 5       Image: Step 5<                                                                                                    |
|----------------------------------------------------------------------------------------------------|
| Application Summary The information you have entered as part of your application for Free School Meals is displayed below. Please review the information provided before continuing. Claimant Details  Claimant Details  Print this page Gender Female Date of Birth 28-Apr-1978 Address 222 Upper Street Islington London N1 1XE LIK                                                                                                    |
| Application Summary         The information you have entered as part of your application for Free School Meals is displayed below. Please review the information provided before continuing.         Claimant Details         Image: Claimant Details         Image: Ms Jane Doe         Gender       Female         Date of Birth       28-Apr-1978         Address       222 Upper Street Islington London N1 1XE LIK                                                                                                    |
| The information you have entered as part of your application for Free School Meals is displayed below. Please review the information provided before continuing.  Claimant Details  Claimant Details  Ms Jane Doe  Gender Female Date of Birth 28-Apr-1978  Address 222 Upper Street Islington London N1 1XE UK                                                                                                    |
| Claimant Details          Claimant Details         Image: Claimant Details         Image: Claimant Details                                                                                                    |
| Claimant Details  Address  Claimant Details  Address  Address  Address  Add |
| Gender     Female       Date of Birth     28-Apr-1978       Address     222 Upper Street Islington London N1 1XE UK                                                                                                    |
| Ms Jane Doe       Gender       Female       Date of Birth       28-Apr-1978       Address       222 Upper Street Islington London N1 1XR UK                                                                                                    |
| Gender     Female       Date of Birth     28-Apr-1978       Address     222 Upper Street Islington London N1 1XE UK                                                                                                    |
| Option     Pennale       Date of Birth     28-Apr-1978       Address     222 Upper Street Islington London N1 1XR UK                                                                                                    |
| Address 222 Linner Street Islington   ondon N1 1YR LIK                                                                                                    |
| Address 222, opper succe, isington, condon, in rAN, on                                                                                                    |
| Home Phone 111111111                                                                                                    |
| Mobile Number 222222222                                                                                                    |
| National Insurance No. JR350498C                                                                                                    |
|                                                                                                    |
|                                                                                                    |
| Children                                                                                                    |
|                                                                                                    |
|                                                                                                    |
| NI Exists                                                                                                    |
| Gender Male                                                                                                    |
| Current School or Setting Not known                                                                                                    |
| Relationship to Child Mother                                                                                                    |
| Parental Responsibility Yes                                                                                                    |
|                                                                                                    |
| Additional Information                                                                                                    |
|                                                                                                    |
|                                                                                                    |
| Back                                                                                                    |

#### Select Continue

Rekha Patel – PROJECT MANAGER

#### Next >

|                                                                                                    | W Free School M                                                                                                    |  |  |  |  |
|----------------------------------------------------------------------------------------------------|----------------------------------------------------------------------------------------------------|--|--|--|--|
|                                                                                                    | Step 1       Step 2       Step 3       Step 4       Step 5       Step 6         Introduction       Information       Additional Information       Give Consent       Step 6                                                                                                    |  |  |  |  |
|                                                                                                    | Declaration by Parent/Carer                                                                                                    |  |  |  |  |
|                                                                                                    | Privacy Notice                                                                                                    |  |  |  |  |
|                                                                                                    | London Borough of Islington will handle the information you have provided in line with the provisions of the Data Protection Act 1998. Any personal information will be held i<br>confidence with only the necessary people able to see or use it. Information that was collected for one purpose may be used for another council purpose, unless there are le<br>restrictions preventing this. Under the Data Protection Act 1998 you have the right to make a formal request in writing for access to personal data held about you or your ch |  |  |  |  |
| Islington has a duty under the Children's Act 2004 and the Health and Social Care Act 2012 to work with partners to provide and improve services to children and young people. Therefore Islington may also use this information for other legitimate purposes and may share this information where necessary with other bodies, responsible fo administering services to children and young people, including but not limited to health colleagues, where appropriate. Personal data may also be shared with the Depart of Communities and Local Government. |                                                                                                    |  |  |  |  |
|                                                                                                    | The council also has a duty to protect the public funds it administers, and to this end it may use the information you have provided on this form for the prevention and detect                                                                                                    |  |  |  |  |
|                                                                                                    | of fraud. For more information, visit: https://www.islington.gov.uk/legal-information                                                                                                    |  |  |  |  |
|                                                                                                    | Applicant Declaration                                                                                                    |  |  |  |  |
|                                                                                                    | I confirm that I am responsible for the child I am submitting this application for and that they live with me. All information I have provided as part of this application is correct the best of my knowledge. I agree that my information can be processed for the purpose of checking my child's eligibility in accordance with the privacy notice above.                                                                                                    |  |  |  |  |
|                                                                                                    | In addition, I agree that the information I have provided can be shared with the Department for Education, who will access information from other government departments to confirm my child's eligibility.                                                                                                    |  |  |  |  |
| Ĭ                                                                                                    | I confirm that I have read and agree to the declaration.                                                                                                    |  |  |  |  |
|                                                                                                    | Back                                                                                                    |  |  |  |  |
| 1                                                                                                    |                                                                                                    |  |  |  |  |
| 7                                                                                                    | policant Declaration <b>must</b> be ticked before moving on to Accept                                                                                                    |  |  |  |  |
| 1                                                                                                    |                                                                                                    |  |  |  |  |

If the child is **<u>Eligible</u>**, the following message will be generated:

| The School Meals                                                                                                    |  |  |  |  |  |  |  |
|----------------------------------------------------------------------------------------------------|--|--|--|--|--|--|--|
| Step 1<br>Introduction     Step 2<br>Personal Information     Step 3<br>Additional Information     Step 4<br>Summary     Step 5<br>Give Consent     Step 6<br>Eligibility Results                                                                                 |  |  |  |  |  |  |  |
| Eligibility Result                                                                                                    |  |  |  |  |  |  |  |
| The check for Free School Meals eligibility has confirmed that you are eligible.                                                                                                    |  |  |  |  |  |  |  |
| Application Reference for your information:                                                                                                    |  |  |  |  |  |  |  |
| Claim Test : FSM-1709-08X3NQF0                                                                                                    |  |  |  |  |  |  |  |
| The application reference above will help us with enquiries - please store it somewhere safe. You will receive an email confirmation of your eligibility outcome within 5 working days. For further queries please contact us on freeschoolmeal@islington.gov.uk. |  |  |  |  |  |  |  |
| Finish                                                                                                    |  |  |  |  |  |  |  |

**<u>NOTE</u>**: This notification will only hold the **Application Reference** and will be followed by a more detailed email notification.

If eligibility could **<u>NOT</u>** be confirmed the following message will be generated:

| I Free School Meals                                                                                                    |  |  |  |  |  |  |  |
|----------------------------------------------------------------------------------------------------|--|--|--|--|--|--|--|
| ✓ Step 1<br>Introduction       ✓ Step 2<br>Personal Information       ✓ Step 3<br>Additional Information       ✓ Step 4<br>Summary       ✓ Step 5<br>Give Consent       ✓ Step 6<br>Eligibility Results                                                           |  |  |  |  |  |  |  |
| Eligibility Result                                                                                                    |  |  |  |  |  |  |  |
| The check for Free School Meals eligibility was unable to determine your eligibility status.                                                                                                    |  |  |  |  |  |  |  |
| Application Reference for your information:<br>Charlie Smith : FSM-1709-MC3LXYF0                                                                                                    |  |  |  |  |  |  |  |
| The application reference above will help us with enquiries - please store it somewhere safe. You will receive an email confirmation of your eligibility outcome within 5 working days. For further queries please contact us on freeschoolmeal@islington.gov.uk. |  |  |  |  |  |  |  |
|                                                                                                    |  |  |  |  |  |  |  |

Select Finish

The applicant is directed back to the Free School Meals Homepage:

| A Home                                                                                         |                   | My Account | Sign Out | Image: Benglish/Cymraeg → |  |  |  |
|------------------------------------------------------------------------------------------------|-------------------|------------|----------|---------------------------|--|--|--|
| 📲 Free School Meals                                                                            |                   |            |          |                           |  |  |  |
| To begin your application for Free School Meals click on the Apply button                      |                   |            |          |                           |  |  |  |
| NI Exists<br>Application Reference Number<br>FSM-1709-7L9M25F0<br>View most recent application | <b>O</b><br>Apply |            |          |                           |  |  |  |